tapa 1 foi o envio do resumo expandido por um dos autores. A Etapa 2 é a submissão do trabalho aprovado. Somen utor que fez o <u>pagamento da inscrição</u> poderá realizar a submissão de trabalho.

stem duas possibilidades de submissão (veja exemplos abaixo):

Quando o pagador da inscrição (Autor 1) é o mesmo que fez o envio do resumo (Autor 1).

Quando o pagador (Autor 5) <u>não é o mesmo</u> que fez o envio do resumo (Autor 1). Neste caso, o autor que fez a crição (Autor 1) deve ter inserido previamente o nome do pagador (Autor 5) como AUTOR DO TRABALHO.

a conseguir enviar o trabalho cujo resumo foi enviado por outro autor (Autor 1), o autor/pagador (Autor 5) deverá o número do CPF do autor que enviou o resumo (Autor 1).

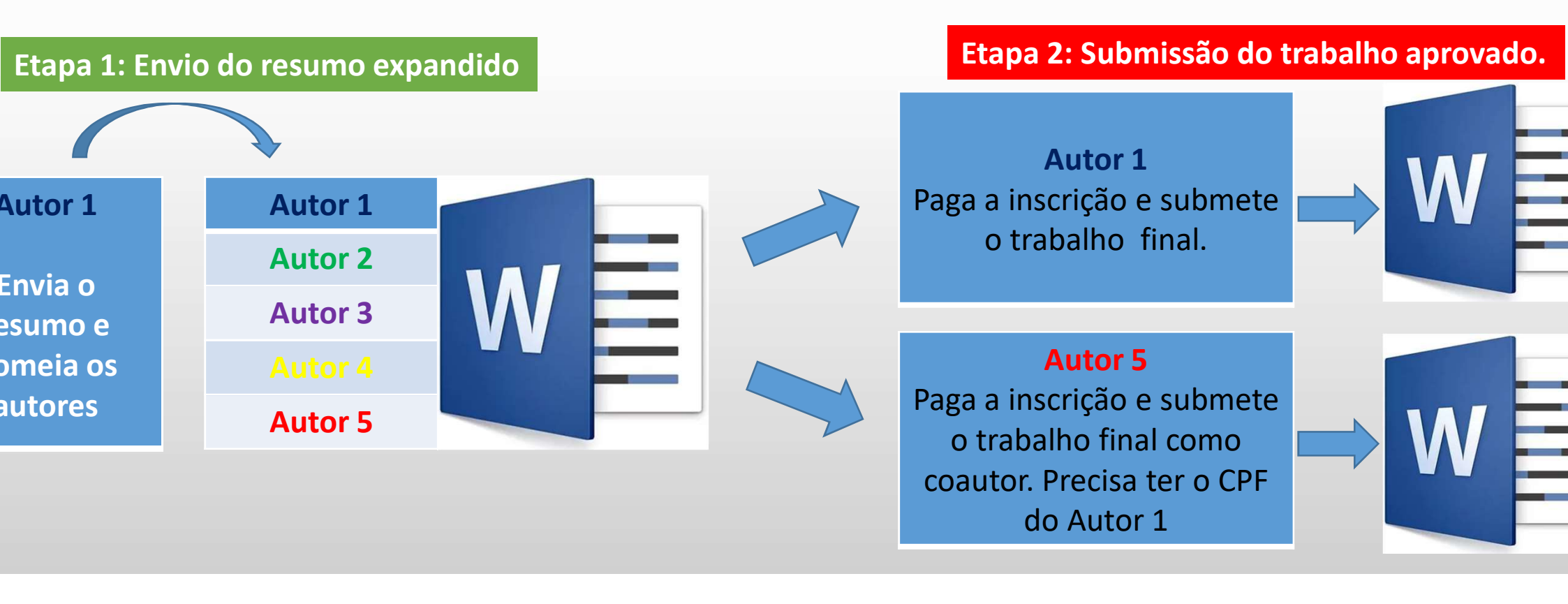

- 1 Acesse o site do Congresso: www.ibeas.org.br/congresso14
- 2 Clique em "Enviar Trabalho" localizada na aba "Trabalhos Técnicos"

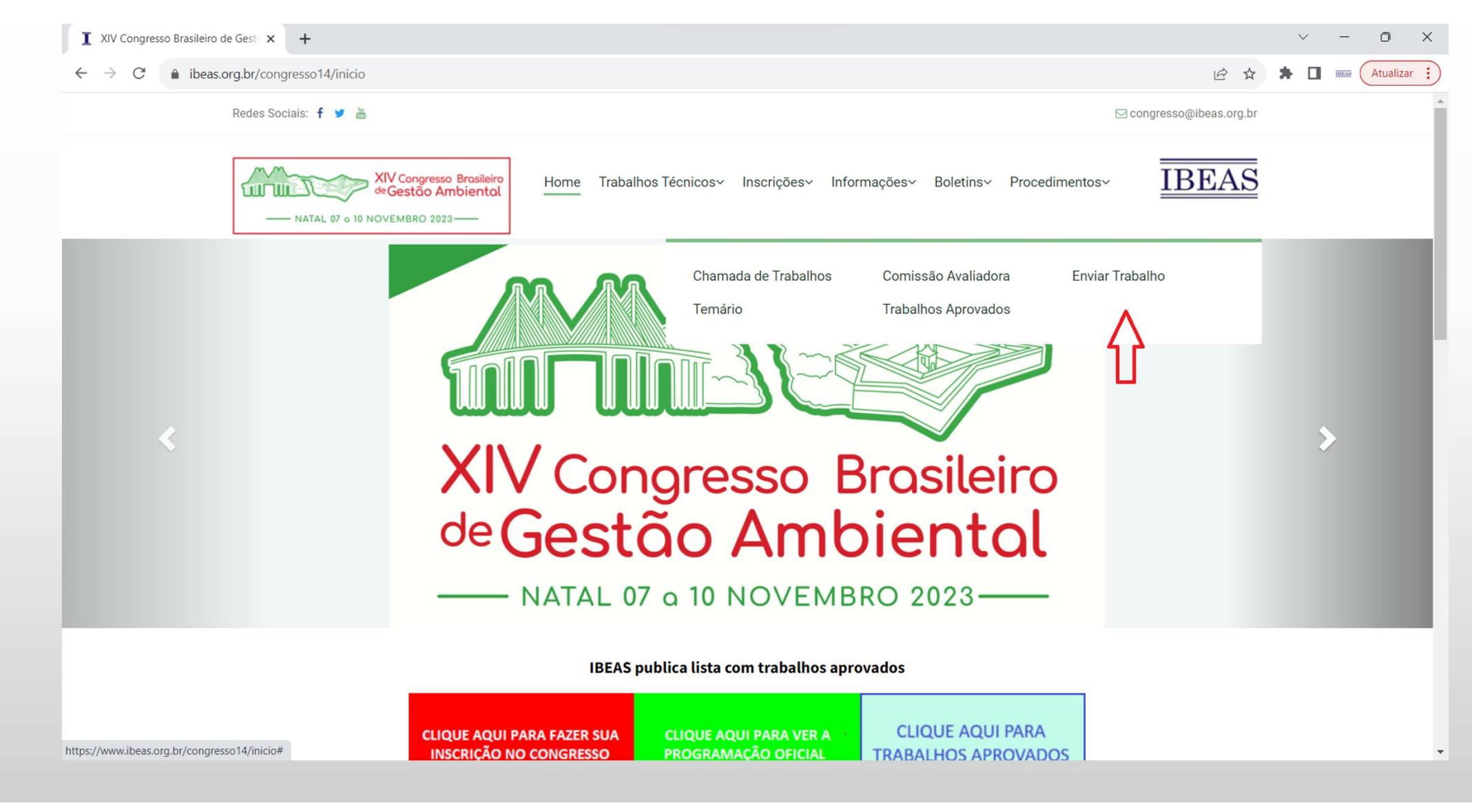

- 3 Faça login com seu CPF e senha
- 4 Somente o autor que fez o pagamento da inscrição terá acesso ao Sistema

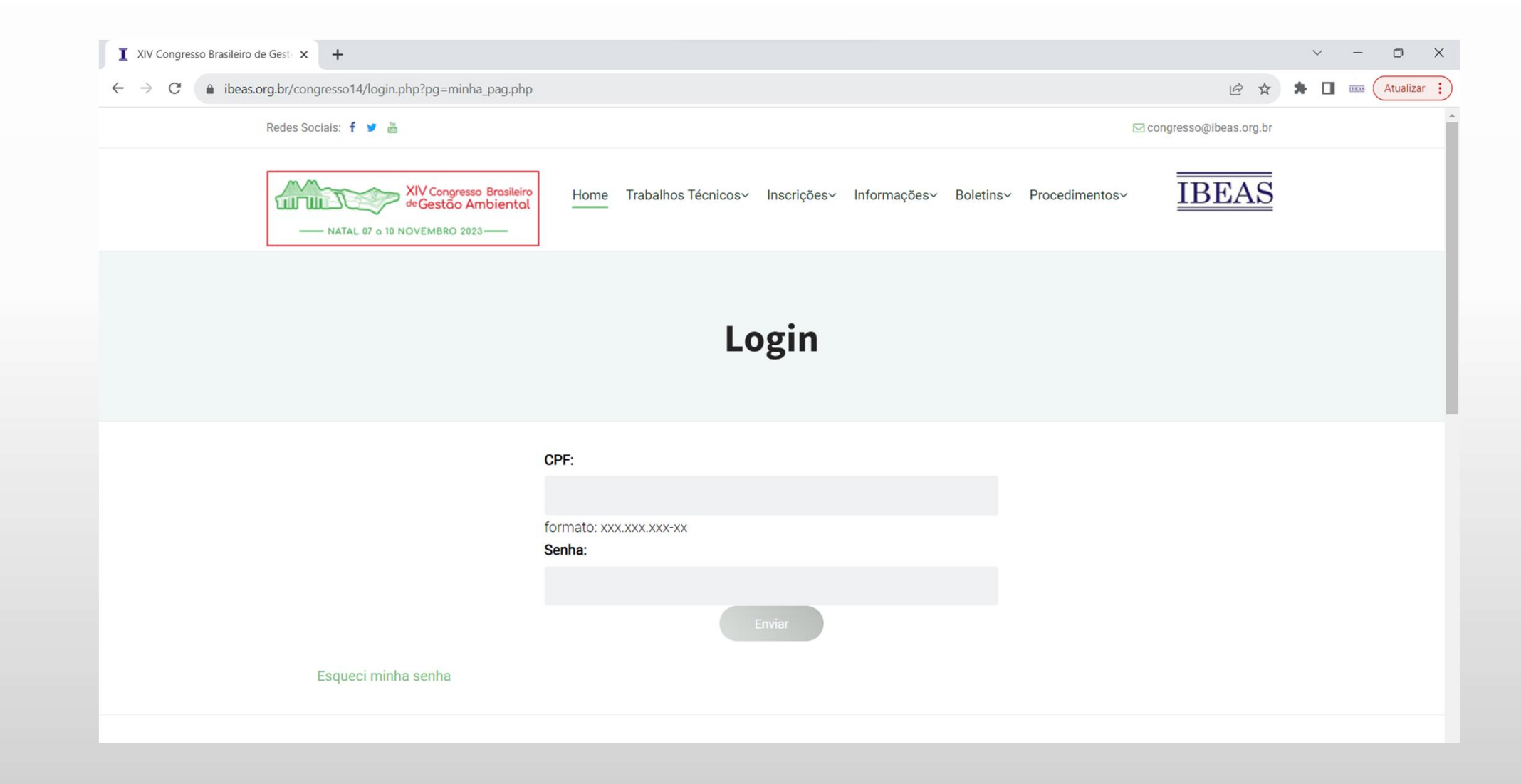

5 – Clique na aba Meus Trabalhos

# Heu Cadastro Minha Inscriçao Meus Pagamentos Meus Resumos Meus Trabalhos Minhas Apresentaçoes Meus Certificados

6 – Caso não tenha enviado nenhum resumo, haverá somente a opção de submeter trabalho como coautor

| +       | Meu Cadastro                                                                                                    |
|---------|----------------------------------------------------------------------------------------------------|
| +       | Minha Inscriçao                                                                                                    |
| +       | Meus Pagamentos                                                                                                    |
| +       | Meus Resumos                                                                                                    |
| -       | Meus Trabalhos                                                                                                    |
| NOREO   | lome:<br>CPF:<br>RG:<br>E-mail:<br>Categoria: Autor de Trabalho Técnico, Profissional de Nível Superior                                       |
| C<br>(1 | Clique aqui para enviar trabalho como coautor<br>Neste caso, o resumo expandido foi submetido outro autor; necessário ter o CPF deste autor.) |

7 – No caso de submissão como coautor, há necessidade de ter o CPF do autor que enviou o resumo expandido

| Enviar Trabalho como coautor                          |                                                                                                    |  |  |  |
|-------------------------------------------------------|----------------------------------------------------------------------------------------------------|--|--|--|
| CPF do autor que<br>encaminhou o<br>resumo expandido: | formato: xxx.xxx.xxx-xx                                                                                                    |  |  |  |
| Anexar Trabalho:                                      | Escolher arquivo Nenhum arquivo selecionado Apenas serão aceitos arquivos tipo tipo *.doc ou *.docx. O formato do arquivo é A-XXX, onde A corresponde ao tema do trabalho (vai de I a XII em números romanos) e XXX corresponde a ordem numérica (001 a 999). |  |  |  |
| Resumo (texto entre<br>10 a 20 linhas)                |                                                                                                    |  |  |  |

8 – Para submeter o trabalho, clique no botão "Escolher Arquivo"

| Meus Trabalh                                                                                                    | os                                                                                                    |  |  |  |
|----------------------------------------------------------------------------------------------------|----------------------------------------------------------------------------------------------------|--|--|--|
| Nome:<br>CPF:<br>RG:<br>E-mail:<br>Categoria:                                                                                                  |                                                                                                    |  |  |  |
| Clique aqui para enviar trabalho como coautor<br>(Neste caso, o resumo expandido foi submetido outro autor; necessário ter o CPF deste autor.) |                                                                                                    |  |  |  |
|                                                                                                    | formato do arquivo é A-XXX, onde A corresponde ao tema do trabalho (vai de I a XII em números romanos) e XXX corresponde a ordem numérica (001 a 999). |  |  |  |
| Resumo (texto<br>entre 10 a 20<br>linhas)                                                                                                    |                                                                                                    |  |  |  |

9 – Faça o procedimento de upload do arquivo, localizando-o e selecionando-o dentro da pasta em que o mesmo foi previamente salvo

| Abrir X                              |             |            |                                       |            |
|--------------------------------------|-------------|------------|---------------------------------------|------------|
| ← → ∽ ↑ 💻 > Este Computador          |             | び ~        | Pesquisar Este Computador             | P          |
| Organizar 👻                          |             |            | • • • • • • • • • • • • • • • • • • • | ?          |
| > 👩 Creative Cloud Fil ^ Yeastas (7) |             |            |                                       | ^          |
| > 📥 OneDrive Área d                  | le Trabalho | Documentos |                                       |            |
| ✓                                    |             |            |                                       |            |
| > 🦲 Área de Trabalho Downl           | loads       | Imagens    |                                       |            |
| > 🖹 Documentos                       |             |            |                                       |            |
| > 🕹 Downloads                        | _           |            |                                       |            |
| > 🔄 Imagens Música                   | as          | Objetos 3D |                                       |            |
| > 👌 Músicas                          |             |            |                                       |            |
| > 🗊 Objetos 3D Vídeos                | 5           |            |                                       |            |
| > Vídeos                             |             |            |                                       |            |
| > 🖕 OS (C:)                          | dades (1)   |            |                                       | ~          |
| Nome:                                |             | ~          | Todos os arquivos                     | $\sim$     |
|                                      |             |            | Abrir Cancela                         | ı <b>r</b> |

10 – Verifique se o mesmo foi anexado (à direita do botão "Escolher Arquivo"). O código deve ser o mesmo do resumo expandido (verifique na aba "Meus Resumos")

11 – Digite ou copie/cole o texto do Resumo no quadro logo abaixo

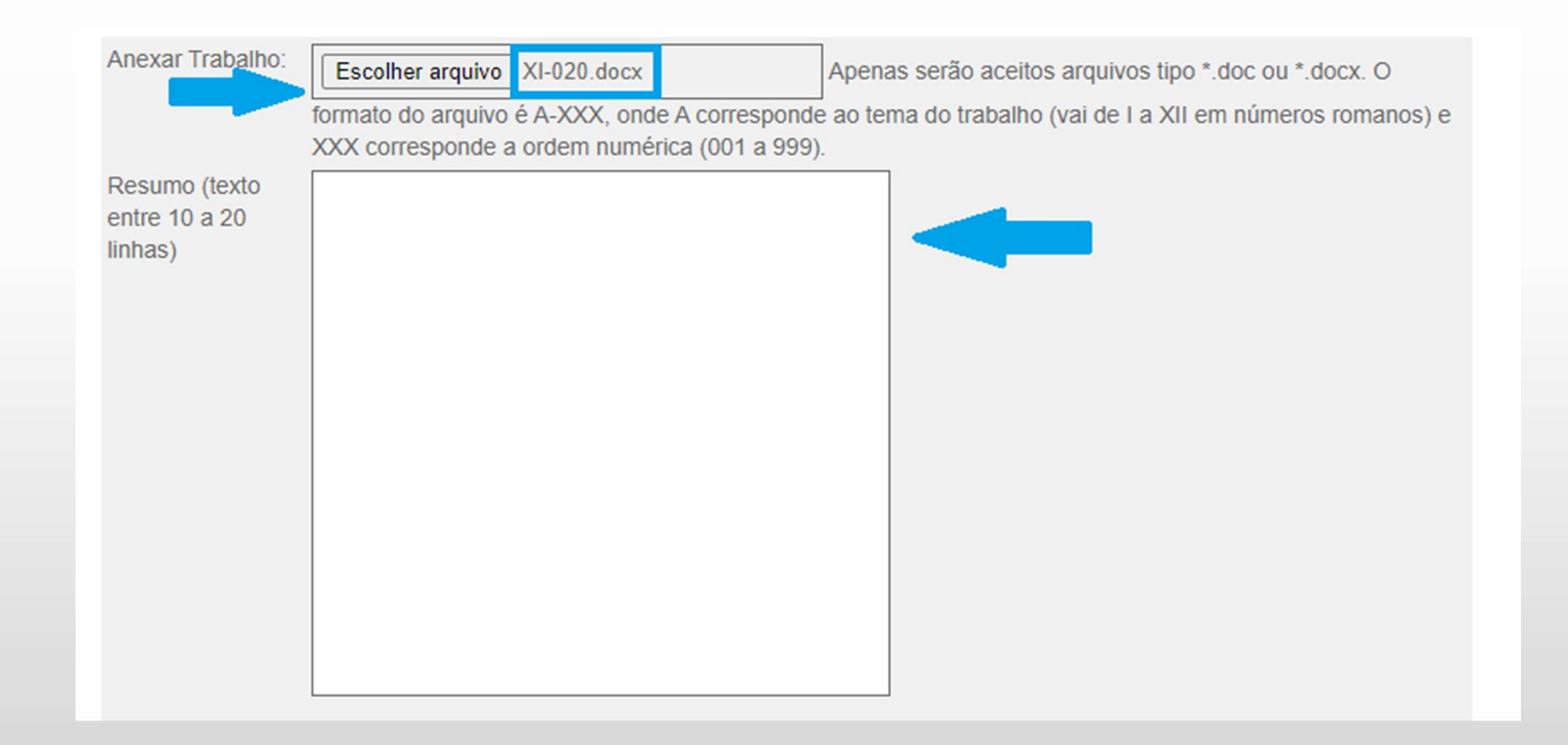

12 – Insira as palavras-chaves: digite a(s) palavra(s) no campo à esquerda e clique em no botão "Adicionar". A palavra-chave aparecerá no campo à direita

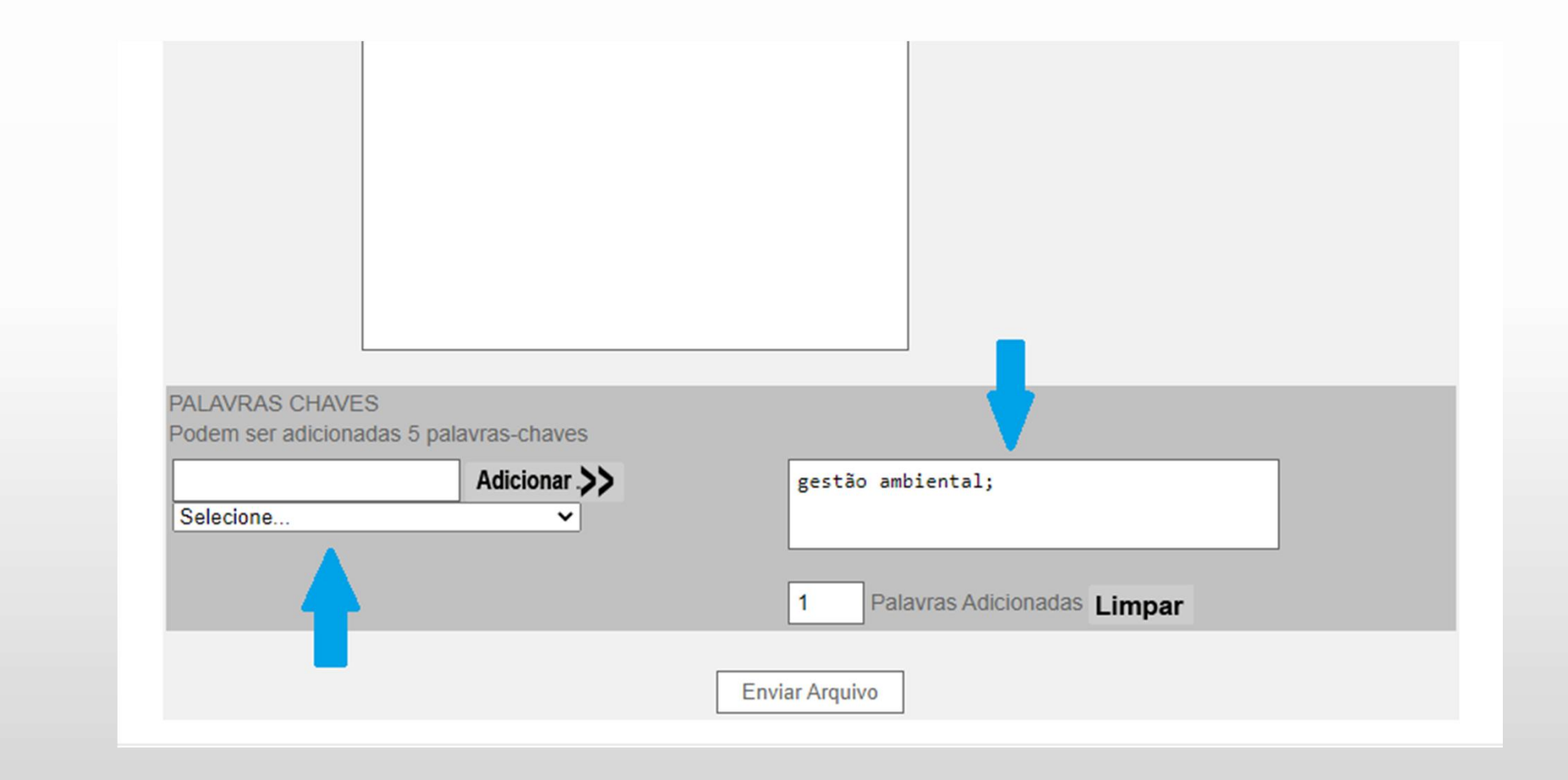

13 – Há também a opção de escolher palavras-chaves pré-selecionadas. Neste caso, basta um clique na linha onde a mesma aparece na lista da caixa de rolagem ao lado esquerdo
14 – Para finalizar e submeter o trabalho, clique em "Enviar Arquivo"

| PALAVRAS CHAVES               |               |                                                                  |
|-------------------------------|---------------|------------------------------------------------------------------|
| Podem ser adicionadas 5 pa    | lavras-chaves |                                                                  |
| Dosíduos Sólidos Urbanos      | Adicionar .>> | gestão ambiental; Sustentabilidade;<br>Resíduos Sólidos Urbanos; |
| Reciciagem                    | -             |                                                                  |
| Recuperação                   |               | 3 Palavras Adicionadas Limpar                                    |
| Recursos Hídricos             |               |                                                                  |
| Remediação                    |               | Enviar Arquivo                                                   |
| Resíduos industriais          |               |                                                                  |
| Desidence Official University |               |                                                                  |

15 – Uma janela de confirmação será apresentada 16 – Clique em "OK"

| www.ibeas.org.br diz<br>SUCESSO!!    |    |
|--------------------------------------|----|
| Seu arquivo foi enviado com sucesso. |    |
| Obrigado                             |    |
|                                      | ок |

17 – Para confirmar o envio do trabalho, clique novamente na aba "Meus Trabalhos"

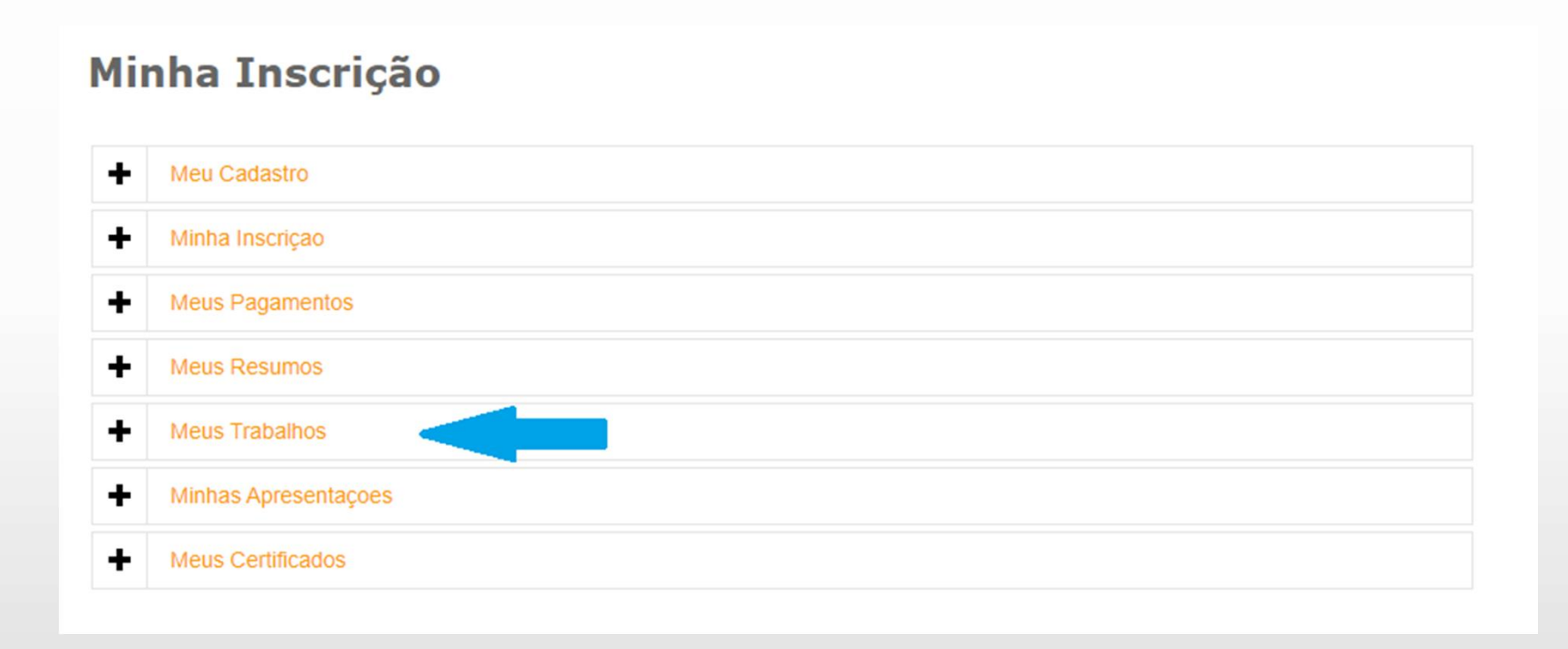

18 – A tela seguinte mostrará todos os arquivos que foram submetidos através de seu e-mail
19 – Serão informados a data e o horário da submissão e o código do Trabalho

| Nome:                                                                                                    |                                                                                       |     |  |  |  |
|----------------------------------------------------------------------------------------------------|---------------------------------------------------------------------------------------|-----|--|--|--|
| CPF:                                                                                                    |                                                                                       |     |  |  |  |
| RG:                                                                                                    |                                                                                       |     |  |  |  |
| E-mail:                                                                                                    |                                                                                       |     |  |  |  |
| Categoria:                                                                                                    |                                                                                       |     |  |  |  |
| Clique aqui para enviar trabalho como coautor<br>(Neste caso, o resumo expandido foi submetido outro autor; necessário ter o CPF deste autor.) |                                                                                       |     |  |  |  |
| Clique aqui para enviar traba<br>(Neste caso, o resumo expa                                                                                    | alho como coautor<br>ndido foi submetido outro autor; necessário ter o CPF deste auto | r.) |  |  |  |
| Clique aqui para enviar traba<br>(Neste caso, o resumo expa<br>TRABALHOS ENVIADOS                                                              | alho como coautor<br>ndido foi submetido outro autor; necessário ter o CPF deste auto | r.) |  |  |  |

20 – Caso necessário, o arquivo pode ser baixado clicando no botão "Download"

| - | Meus Trabalhos                                                                                |             |          |  |  |  |
|---|-----------------------------------------------------------------------------------------------|-------------|----------|--|--|--|
|   | Nome                                                                                          |             |          |  |  |  |
|   | Nome.                                                                                         |             |          |  |  |  |
|   | CPF.                                                                                          |             |          |  |  |  |
|   | RG:                                                                                           |             |          |  |  |  |
|   | E-mail:                                                                                       |             |          |  |  |  |
|   | Categoria:                                                                                    |             |          |  |  |  |
|   |                                                                                               |             |          |  |  |  |
|   |                                                                                               |             |          |  |  |  |
|   | Clique aqui para enviar trabalho o                                                            | omo cogutor |          |  |  |  |
|   | (Neste case, a resume expandide foi submetide eutre autor: necessárie ter e CDE deste autor.) |             |          |  |  |  |
|   | (Neste caso, o resumo expandido foi submetido outro autor, necessario ter o CPF deste autor.) |             |          |  |  |  |
|   |                                                                                               |             |          |  |  |  |
|   |                                                                                               |             |          |  |  |  |
|   | I RABALHUS ENVIADOS                                                                           |             |          |  |  |  |
|   | 2021-09-11 19:24:02                                                                           | XI-020.docx | download |  |  |  |
|   |                                                                                               |             |          |  |  |  |